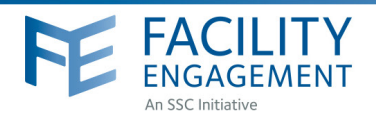

## HOW TO: REGISTER

Facility Engagement Management System (FEMS)

- 1. Log in to: https://fems.facilityengagement.ca or launch the FEMS mobile app. To download the App: search 'Facility Engagement' in your App store.
- 2. Click on Register or Sign Up on the mobile apps.
- 3. Select the facility (or facilities) where you work, add your profile information, and create a password. Use the same personal email for FEMS and VersaPay.

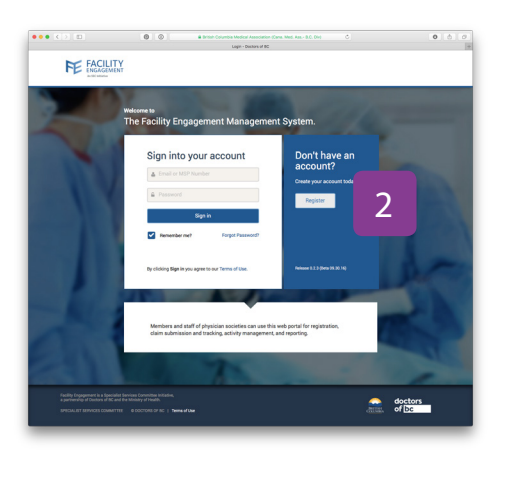

| 🗸 🖉 🔍 🖉 🥥 🐨 British Columbia Medical Association (Cana. Med. Ass 8.0 | 0        |   |
|----------------------------------------------------------------------|----------|---|
| Registration - Doctors of BC                                         |          |   |
| FACILITY                                                             |          |   |
| ENGAGEMENT<br>ACTEC UNIANT                                           |          |   |
|                                                                      |          | _ |
|                                                                      |          |   |
| Account Registration                                                 |          |   |
|                                                                      |          |   |
| Personal Registration Survey                                         | 2        |   |
|                                                                      | $\prec$  |   |
| FACILITY                                                             | <u> </u> |   |
| Facility                                                             |          |   |
|                                                                      |          |   |
|                                                                      |          |   |
|                                                                      |          |   |
| PROFILE DETAILS                                                      |          |   |
| • User Type                                                          |          |   |
| Select a User Type                                                   |          | , |
| • MSP Number                                                         |          |   |
|                                                                      |          |   |
|                                                                      |          |   |
| Area of Practice/Department  Area of Bractice/Department             |          |   |
|                                                                      |          |   |
| * Prefix                                                             |          |   |
|                                                                      |          |   |
| * First Name                                                         |          |   |
|                                                                      |          |   |
| a last Nama                                                          |          |   |
| Last Name                                                            |          |   |
|                                                                      |          |   |

- Password must have at least eight characters, include a capital letter, number(s) and a symbol.
  e.g. Userpass12#
- Select where you want your claim payments directed, either to your company or your personal bank account. If a company bank account, provide additional information requested.
- 6. Click Next and complete the registration survey.
- 7. A confirmation email will be sent to you with a link requesting you verify your email address.
  - Click the link in your email and now you're DONE! Your FEMS account is now activated.

## <form>

## Need Help?

8.

604 638 4869

1 800 665 2262

femssupport@doctorsofbc.ca M-F 9am to 4pm File updated Jul 2017